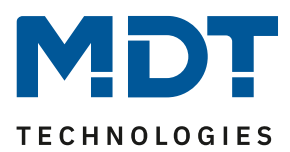

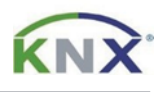

## Update DALI Control PRO64 Gateway [SCN-DA641P.04S]

## Vorbereitung

Laden Sie zunächst das Update für Ihr DALI Control PRO64 Gateway von www.mdt.de und entpacken das Zip-Archiv auf Ihrem PC. Das Zip-Archiv enthält eine .pack Datei.

Beispiel: MDTDCPro\_V1.0.8\_partial.pack

## Update

**1)** Rufen Sie das Webinterface des Gateways über die IP-Adresse in einem Browser auf und melden Sie sich dort als Administrator an.

**Hinweis:** Bei erstmaliger Anmeldung werden Sie dazu aufgefordert ein neues Passwort zu vergeben. Im Auslieferungszustand gelten folgende Zugangsdaten:

Benutzername: admin Aktuelles Kennwort: dali

| $\leftarrow$ $\rightarrow$ C $\textcircled{a}$ $\bigcirc$ A $\sim$ | https://192.168.1.222/login.sł |       | ☆     | ⊘ ⊻ | lu\ ≡ |  |
|--------------------------------------------------------------------|--------------------------------|-------|-------|-----|-------|--|
|                                                                    | ANMELDUN                       | G     |       |     |       |  |
|                                                                    | Benutzername                   | admin | 4     |     |       |  |
|                                                                    | Aktuelles Kennwort             | ••••• | a.    |     |       |  |
|                                                                    |                                | Se    | enden |     |       |  |

2) Wechseln Sie rechts in den [Administrator] Bereich.

| $\leftarrow$ $\rightarrow$ C $\textcircled{a}$ | 🔿 🔒 🕶 https:         | :// <b>192.168.1.222</b> /index.shtm |                |                 | ☆         | ∞ ∓ ⊪ ≡         |
|------------------------------------------------|----------------------|--------------------------------------|----------------|-----------------|-----------|-----------------|
| MDT                                            | Project > Building > | Zone > DALI Gatew                    | ay             |                 |           | i eadmin 🔹      |
| INFORMATION                                    | INBETRIEBNAHME       | EINSTELLUNGEN                        | KONFIGURATION  | DIAGNOSE        | ADMINISTR | ATOR            |
| Seriennummer:                                  | 00ef:26a015a3 M      | AC Adresse: 00-05-26                 | -A0-15-A3 Indi | vidual Adresse: | 1.1.009   | Firmware: 1.0.8 |

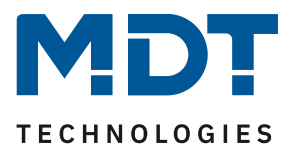

**Firmware Update** 

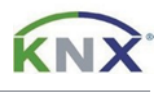

3) Wählen Sie nun unter "Aktionen", den Eintrag "Firmware aktualisieren".

| $\leftarrow$ $\rightarrow$ C $\textcircled{a}$ | 🔿 🦾 🕶 https          | :://192.168.1.222/index.shtr            |               |                              | ☆                                                                                               | ◎ ⊁ III\                                                                                                    | ≡     |
|------------------------------------------------|----------------------|-----------------------------------------|---------------|------------------------------|-------------------------------------------------------------------------------------------------|----------------------------------------------------------------------------------------------------|-------|
| MDT                                            | Project > Building > | <ul> <li>Zone &gt; DALI Gate</li> </ul> | way           |                              | (                                                                                               | i 🔒 adm                                                                                                    | iin • |
| INFORMATION                                    | INBETRIEBNAHME       | EINSTELLUNGEN                           | KONFIGURATION | DIAGNOSE                     | ADMINISTRA                                                                                      | TOR                                                                                                    |       |
| Administrator                                  | -                    |                                         |               | Erze<br>Auss<br>Firm<br>Neue | uge neues Gerå<br>steller-Zertifikat I<br>ware aktualisier<br>es Admin Kennv<br>es Benutzer Ker | Aktionen The Aktionen The Aktio |       |

**4)** Dieser Bereich ist mit einer PIN, welche in der ETS Applikation geändert werden kann, gesichert. Im Auslieferungszustand ist diese PIN: **1234** 

| $\leftrightarrow$ $\rightarrow$ C $\textcircled{a}$                      | 🔿 🔒 🕶 https:/        | //192.168.1.222/index.shtr |               |          | ☆ ©          | ⊘ ± III\ ≡ |
|--------------------------------------------------------------------------|----------------------|----------------------------|---------------|----------|--------------|------------|
| MDT                                                                      | Project > Building > | Zone > DALI Gate           | way           |          | (i)          | edmin 🝷    |
| INFORMATION                                                              | INBETRIEBNAHME       | EINSTELLUNGEN              | KONFIGURATION | DIAGNOSE | ADMINISTRATO | R          |
| Administrator<br>Bitte geben Sie die PIN ein, um das Gerät zu entsperren |                      |                            |               |          |              |            |
|                                                                          | PIN                  |                            |               |          | Ak           | ktionen -  |
| Senden                                                                   |                      |                            |               |          |              |            |

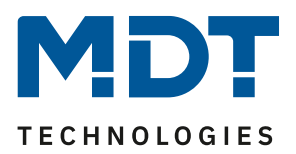

**Firmware Update** 

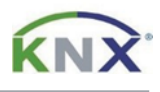

5) Klicken Sie auf "Browse" und öffnen die zu Beginn entpackte .pack Datei. Mit "Senden", starten Sie das Update. Der Updatevorgang wird mit einem drehenden Kreissymbol angezeigt und dauert bis zu 2 Minuten.

| $\leftarrow$ $\rightarrow$ C $\textcircled{a}$  | $ \rightarrow$ $\mathbf{C}$ $\mathbf{\hat{\omega}}$ $\bigcirc$ $\mathbf{\hat{A}}$ $\mathbf{\hat{v}}$ https://192.168.1.222/index.shtm                 |               |               |          | ☆          | ⊠ ∓ ⊪/ ≡ |
|-------------------------------------------------|----------------------------------------------------------------------------------------------------|---------------|---------------|----------|------------|----------|
| MDT                                             | Project > Building > Zone > DALI Gateway                                                                                                    |               |               | (        | i Badmin 🔹 |          |
| INFORMATION                                     | INBETRIEBNAHME                                                                                                    | EINSTELLUNGEN | KONFIGURATION | DIAGNOSE | ADMINISTRA | TOR      |
| Administrato<br>Wählen Sie                      | Administrator<br>Wählen Sie bitte die Datei für die Übertragung aus und drücken anschließend auf Senden.<br>Dieser Vorgang benötigt bis zu 2 Minuten! |               |               |          |            |          |
| C:\fakepath\MDTDCPro_V1.0.8_partial.pack Browse |                                                                                                    |               |               |          |            |          |
|                                                 |                                                                                                    |               |               |          |            |          |

6) Nach dem Update kann die Firmware Version über -Geräteinformation- überprüft werden.

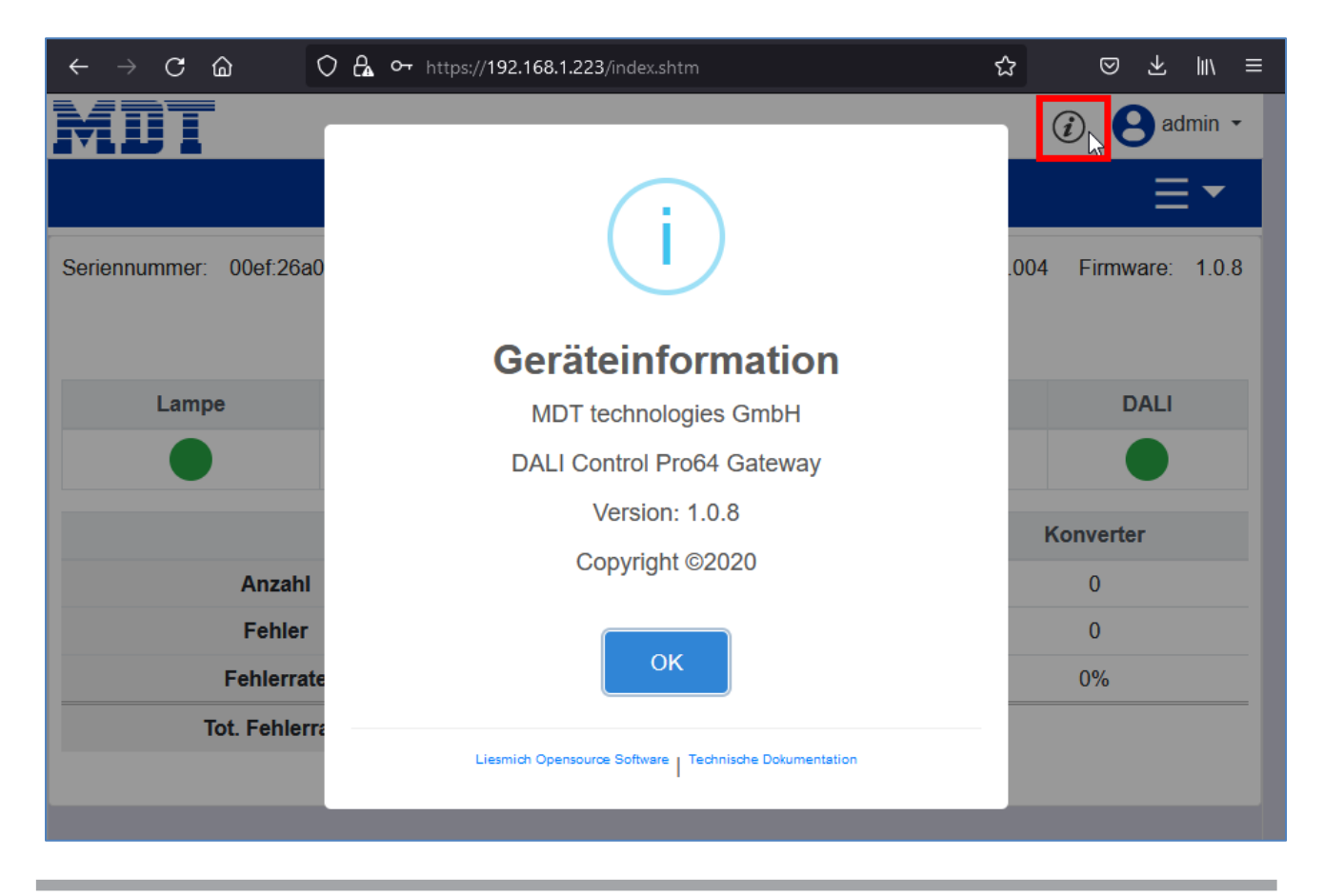